## ขั้นตอนการเข้าใช้ E-Mail นักศึกษาของมหาวิทยาลัย

1. ให้เข้าใช้งานผ่านบริการของ Gmail โดยไปที่ลิงก์ https://gmail.com

| พื่อ                     |
|--------------------------|
| <b>์ด</b> ไป             |
|                          |
| พอ<br>โด <mark>ไป</mark> |

2. ทำการใส่ Email ของมหาวิทยาลัยที่เป็น @student.mbu.ac.th และกด ถัดไป

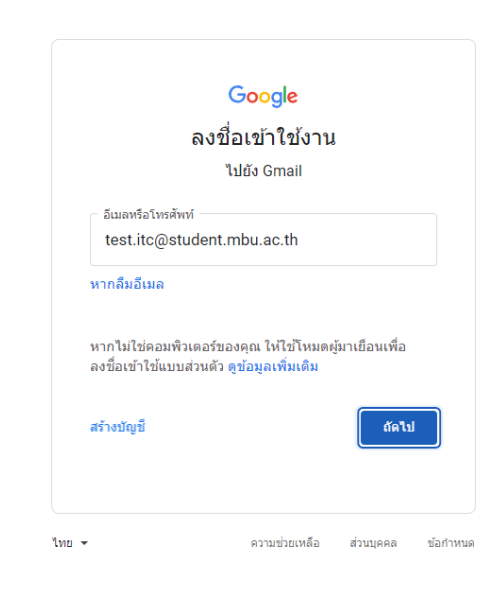

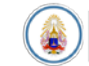

3. จากนั้นทำการใส่รหัสผ่าน

|                | Google              |           |        |
|----------------|---------------------|-----------|--------|
| É              | <u>ิ</u> นดีต้อนรับ |           |        |
| (a) test.ito   | @student.mbu.a      | c.th 🗸    |        |
| - ป้อบรพัสผ่วน |                     |           |        |
| •••••          |                     |           |        |
| 🗌 แสดงรหัสผ่าน |                     |           |        |
|                |                     |           |        |
| หากลืมรหัสผ่าน |                     | ถัดไป     |        |
|                |                     |           |        |
|                |                     |           |        |
|                |                     |           |        |
|                | ความช่วยเหลือ       | ส่วนบุคคล | ข้อสาร |

4. ทำการกดยอมรับ

## Google

## ยินดีต้อนรับสู่บัญชีใหม่ของคุณ

ยินดีต่อนวับสู่บัญขีใหม่: test.itc@student.mbu.ac.th บัญขีของคุณสามารถใช้งานใต้กับบริการของ Google จำนวน มาก แต่ผู้ดูแลระบบ student.mbu.ac.th จะเป็นผู้กำหนดว่าคุณสามารถใช้บัญขีของคุณเข้าถึงบริการใต้ได้บ้าง โปรด ไปที่ศุนย์ช่วยเหลือของ Google เพื่อดูเคล็ดลับเกี่ยวกับการใช้บัญชีใหม่

เมื่อคุณใช้บริการ Google ผู้ดูแลระบบโดเมนของคุณจะมีสิทธิ์เข้าถึงข่อมูลบัญชี test.itc@student.mbu.ac.th รวม ถึงข่อมูลที่คุณเก็บไว้กับบัญชีนี้ในบริการของ Google คุณสามารถดูข้อมูลเพิ่มเดิมได้ที่นี่ หรือโดยอ่านนโยบายความ เป็นส่วนตัวขององค์กรของคุณ (หากมี) คุณสามารถเลือกที่จะมีบัญชีแยกต่างหากสำหรับการใช้บริการทั้งหมดของ Google รวมถึงอีเมลเป็นการส่วนตัวได้ หากคุณมีบัญชี Google หลายบัญชี คุณสามารถจัดการว่าจะใช้บัญชีใดกับ บริการของ Google และสอับไปมาระหว่างบัญชีดิงกล่าวได้ทุกเมื่อที่ต้องการ ชื่อผู้ใช้และรูปโปรไฟลัสามารถช่วยให้ คุณมั่นใจว่าคุณกำลังใช้บัญชีที่ต้องการอยู่ได้

หากองค์กรให้สิทธิ์คุณในการเข่าถึงบริการหลักของ Google Workspace การใช้บริการเหล่านั้นจะอยู่ภายใต้ข้อตกลง Google Workspace ขององค์กร บริการอื่นๆ ของ Google ที่ผู้ดูแลระบบเปิดใช้ ("บริการเพิ่มเติม") จะพร้อมให้คุณใช้ งานภายได้ข้อกำหนดในการให้บริการของ Google และนโยบายความเป็นส่วนตัวของ Google นอกจากนี้ บริการเพิ่ม เดิมบางอย่างอาจมีข้อกำหนดเฉพาะของบริการ การใช้บริการใดๆ ของคุณที่ผู้ดูแลระบบอนุญาตให้เข้าถึงถือเป็นการ ยอมรับข้อกำหนดเฉพาะของบริการท่างในการใช้บริการใดๆ ของคุณที่ผู้ดูแลระบบอนุญาตให้เข้าถึงถือเป็นการ

คลิก "ยอมรับ" ด้านล่างเพื่อแสดงว่าคุณเข้าใจค่าอธิบายเกี่ยวกับวิธีการทำงานของบัญชีtest.itc@student.mbu.ac.th และขอมรับข้อกำหนดในการให้บริการของ Google และนโยบายความเป็นส่วนด้วของ Google

ยอมรับ

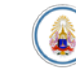

5. ทำการตั้งรหัสผ่านใหม่และกดเปลี่ยนรหัสผ่าน

| Google                                                                                                    |
|----------------------------------------------------------------------------------------------------|
| <b>เปลี่ยนรหัสผ่านสำหรับ</b><br>test.itc@student.mbu.ac.th                                                             |
| ดูข้อมูลเพิ่มเดิมเกี่ยวกับการเลือกรหัสผ่านที่ปลอดภัย                                                                   |
| เร็บไซต์อื่นๆ<br>สร้างรหัสผ่านใหม่ที่รัดกุมซึ่งคุณไม่ได้ไข้ใน<br>เว็บไซต์อื่นๆ<br>สร้างรหัสผ่าน<br>]<br>ยืนยันรหัสผ่าน |
|                                                                                                    |
| เปลี่ยนรหัสผ่าน                                                                                                    |
|                                                                                                    |

6. จากนั้นให้กด ถัดไป

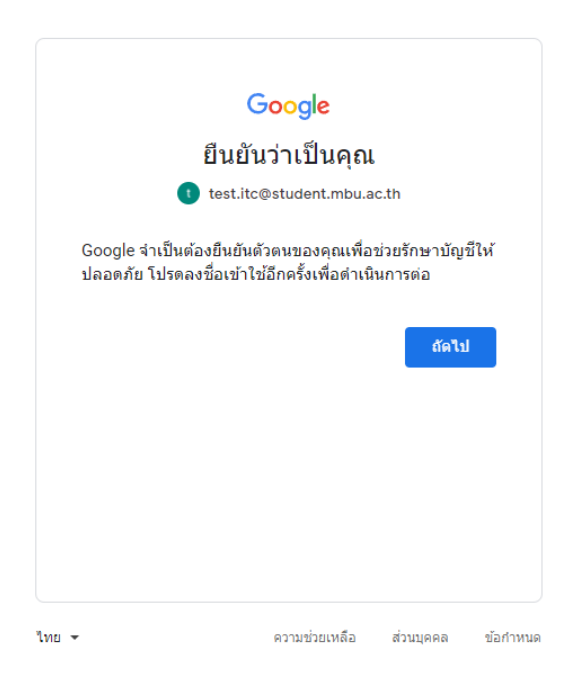

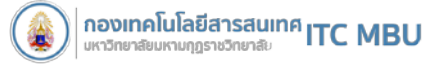

7. ทำการใส่รหัสผ่านใหม่ที่ทำการเปลี่ยน

| e test.itc@                               | Google<br>test itc<br><sub>@student.mbu.ac</sub> | e.th v    |          |
|-------------------------------------------|--------------------------------------------------|-----------|----------|
| หากต้องการตำเนินการต่<br>ป้อนรหัสผ่าน<br> | อ โปรดยืนยันก่อนว่                               | าเป็นคุณ  |          |
| หากลีมรหัสผ่าน                            |                                                  | ถัดไป     |          |
| ไทย ◄                                     | ความช่วยเหลือ                                    | ส่วนบุคคล | ข้อกำหนด |

8. ทำการกดปุ่มยืนยัน

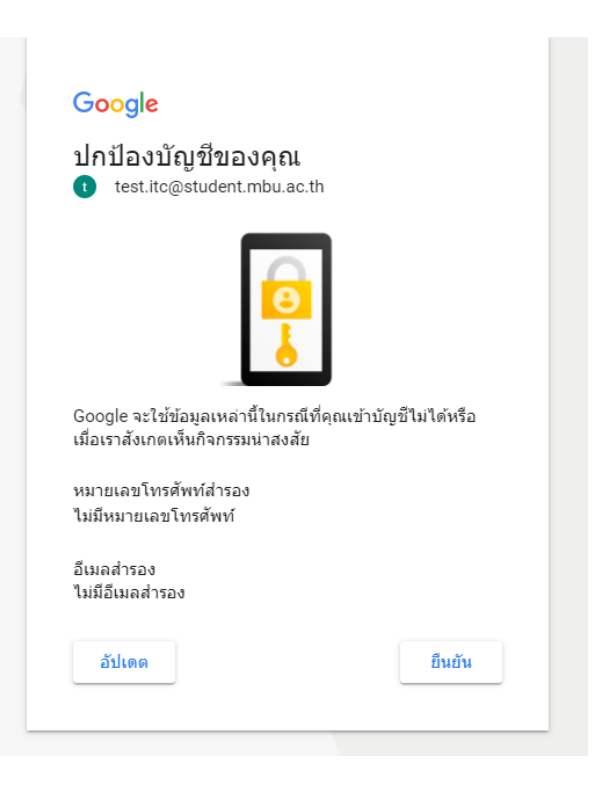

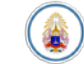

9. จากนั้นจะเข้าสู่หน้าการให้บริการ E-mail นักศึกษาสามารถใช้งานได้ทันที

| A valassenura (2) - test to @studie - 3             | +                      |                                                            |                                                                      |                                                                | v - 8       | 2  |
|-----------------------------------------------------|------------------------|------------------------------------------------------------|----------------------------------------------------------------------|----------------------------------------------------------------|-------------|----|
| O 🔋 malgoogle.co                                    | n/mail/w/0/Minbox      |                                                            |                                                                      |                                                                | <b>O</b> 64 | 51 |
| 🗏 M Gmail                                           | ваньдесининае основ Р  |                                                            | 辈                                                                    | 🔹 televe - 💿 🔅 💷                                               | -           | 0  |
| e viev                                              | 0• ° I                 |                                                            |                                                                      | 3-2496.2 <                                                     | · ••        | 0  |
| Inen                                                | เริ่มต่ามไข้งาน Genail |                                                            |                                                                      |                                                                | ×           |    |
| 🖬 паречаните 2<br>🛧 баатт                           | Ubusenaba<br>Vasicita  | 8 Aprilants                                                | ŵ 🚺                                                                  | เป็ดไข้การแจ้งเดือน<br>โหลดต่อโลย                              |             |    |
| () เลือนการแจ้งเลือนแล่ว<br>⊳ สะแล่ว                | 🖂 🚊 เพียงาม Gmeil      | เคล็ดดับในการใช่คล่องของสายโลมใหม่ ชั่นดีด่วยในสุกล่อยร    | หมาย พังหาอื่อเลอย่างรวดกำ ต่ำแปรติทธิดาหรอง Google Search ใหกด่อ    | เรงสายาย ครางแก้บอียเลยกอยังและดังหาอีเผลไนกายหลังไ            | 11.49       | 2  |
| C THERE C                                           | 📄 เพื่องาน Omail       | Tennesatherer reas Great - Tennesativisor vesse Oriell Ros | อร์ดีดีดีสุดของ อิเมลของ Mahamakut Duddhist University จะหรือจไร่งาร | วันวิหาศักรโนสะเหร็าเมลิตที่มีแขร่างของรายละ Growii และชื่น ตา | 11.49       |    |
| uninaeronaer<br>wearer                              |                        |                                                            |                                                                      |                                                                |             |    |
| พื่นประวงร +                                        |                        |                                                            |                                                                      |                                                                |             |    |
|                                                     | faths o san            |                                                            | sfaviniousmi<br>tunfaulus (scope                                     |                                                                |             |    |
| อังไปมีพื้นที่ช่วงาน<br>สร้างหรือส่มหาพื้นที่ช่วงาน |                        |                                                            |                                                                      |                                                                |             |    |
| elena.                                              |                        |                                                            |                                                                      |                                                                |             |    |
|                                                     |                        |                                                            |                                                                      |                                                                |             |    |

 โดยนอกจากบริการ E-Mail แล้วนักศึกษายังสามารถใช้งานบริการต่างๆของ Google ได้อีกด้วย เช่น Google Drive , Google Form และ Google class room เป็นต้น

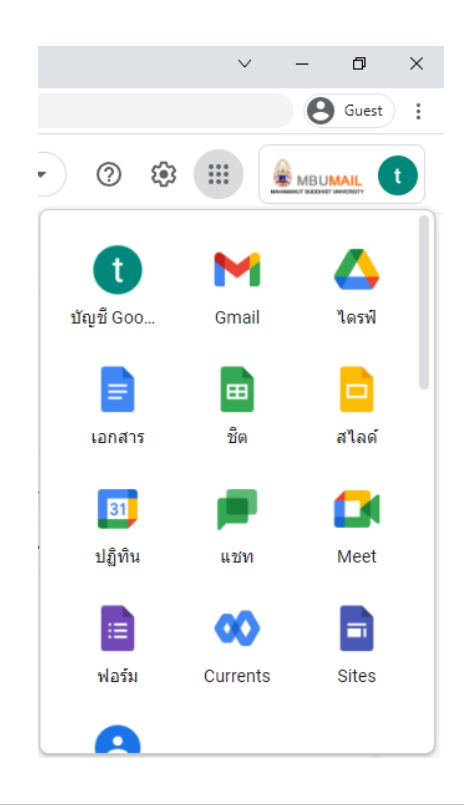

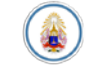